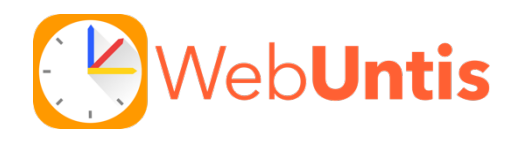

## Bitte beachten Sie:

Die Erstanmeldung muss über die Website von WebUntis am PC/Laptop durchgeführt werden. Eine Erstanmeldung in der App ist nicht möglich!

1. Folgen Sie dem Link auf der Startseite unserer Homepage. Damit gelangen Sie auf folgende WebUntis-Seite:

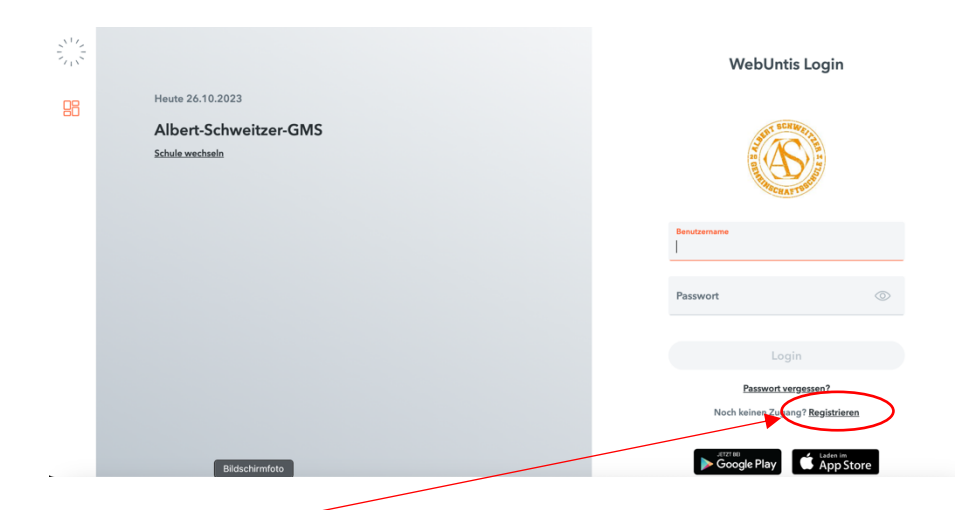

2. Klicken Sie auf Registrieren

Geben Sie nun Ihre bei der Schulanmeldung angegebene Mailadresse ein und klicken Sie auf "Senden".

| Bitte geben Sie die E-Mail-Adresse ein, die bei<br>Ihrem Kind hinterlegt wurde |  |  |  |  |
|--------------------------------------------------------------------------------|--|--|--|--|
| E-Mail Adresse                                                                 |  |  |  |  |
| Senden                                                                         |  |  |  |  |

- 3. Sie erhalten nun eine Mail. Falls nicht, prüfen Sie bitte Ihren Spamordner.
- 4. Klicken Sie auf den Bestätigungslink in der Mail oder geben Sie den Bestätigungscode direkt auf der WebUntis-Seite ein.

| E | Bitte geben Sie Ihren Bestätigungscode ein (falls Sie<br>bereits einen erhalten haben) |
|---|----------------------------------------------------------------------------------------|
|   | Bestätigungscode                                                                       |

- 5. Ihnen wird bereits angezeigt, mit welchem Kind (oder welchen Kindern) der Account verknüpft ist.
- 6. Vergeben und bestätigen Sie nun Ihr neues Passwort.
- 7. Ab sofort können Sie WebUntis über die Website nutzen.

- 8. Falls Sie die App Untis Mobile nutzen möchten, laden Sie diese auf Ihr Endgerät.
- Klicken Sie auf der Website unten auf Ihren Namen, wählen dann oben rechts "Freigaben" und lassen sich den QR-Code anzeigen. Fotografieren Sie diesen mit der App.

Nun sind Sie in der App angemeldet.

| Allgemein                     | Kontaktdaten 🤇 | Freigaben |  |  |
|-------------------------------|----------------|-----------|--|--|
| ICS Kalender                  | er publizieren |           |  |  |
| Zugriff über Untis Mobile     |                |           |  |  |
| Zwei-Faktor-Authentifizierung |                |           |  |  |
| ۹ Aktiv                       | rieren         |           |  |  |